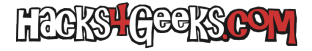

Tanto si tienes instalada una única licencia como si tienes más de una, este hack te ayudará a hacer una copia de seguridad de todas y descargarlas mediante su servidor web.

Primero, sigue este hack para activar el servidor web en el router. Luego, abre la interfaz de comandos del router y ejecuta:

enable
license save flash0:ccpexp/html/licencias.xml
exit

Esto guardará la licencia en la carpeta html de la tarjeta flash del router Cisco. Como esa carpeta es la que se usa para servir los archivos html, podrás visualizar el archivo de licencias si accedes a:

http://IPDelRouterCisco/licencias.xml